Technical Note 030

Come fare un report con dati su CSV o TXT

Rev 1 - 12/01/2022

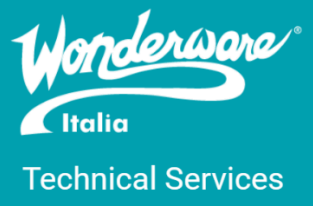

### Introduzione

Questa TN descrive la configurazione del driver CSV/Text su AVEVA Reports for Operations/Dream Report per l'acquisizione di dati da file CSV o TXT e produrre così il relativo report. La TN illustra i passi necessari per configurare il driver, creare un data logger per capire che tutto funzioni correttamente e un piccolo report di esempio.

## Versioni

Quanto descritto in questa TN si applica a tutte le versioni di AVEVA Reports for Operations/Dream Report. Nel nostro esempio, si sta utilizzando la seguente configurazione:

- OS: Windows Server 2019
- AVEVA Reports for Operations 2020 R2 SP1
- File txt codificato in ANSI

## File di testo

Come detto precedentemente, nel nostro esempio utilizzeremo un file di testo txt che ha al suo interno un header e una serie di valori separati da un punto e virgola (;). Il file è formattato come di seguito

| □ Data.btt - Notepad       -       □         File Edit Format View Help         Date;Time;Item Name;Item Value         1/11/2022;00:00:00;Tag1;0         1/11/2022;01:30:00;Tag1;100         1/11/2022;01:30:00;Tag1;200         1/11/2022;02:00:00;Tag1;200         1/11/2022;02:30:00;Tag1;250         1/11/2022;03:30:00;Tag1;300         1/11/2022;03:30:00;Tag1;300         1/11/2022;04:30:00;Tag1;500         1/11/2022;05:00:00;Tag1;500         1/11/2022;06:00:00;Tag1;500         1/11/2022;06:00:00;Tag1;500         1/11/2022;06:30:00;Tag1;500         1/11/2022;06:30:00;Tag1;500         1/11/2022;07:30:00;Tag1;500         1/11/2022;08:30:00;Tag1;500         1/11/2022;09:30:00;Tag1;500         1/11/2022;09:30:00;Tag1;500         1/11/2022;09:30:00;Tag1;500         1/11/2022;09:30:00;Tag1;500         1/11/2022;09:30:00;Tag1;500         1/11/2022;09:30:00;Tag1;500         1/11/2022;09:30:00;Tag1;500         1/11/2022;11:00:00;Tag1;100         1/11/2022;11:30:00;Tag1;150                           |                             |           |             |      | 1      |
|----------------------------------------------------------------------------------------------------|-----------------------------|-----------|-------------|------|--------|
| File Edit Format View Help         Date;Time;Item Name;Item Value         1/11/2022;00:00:00;Tag1;0         1/11/2022;01:00:00;Tag1;100         1/11/2022;01:00:00;Tag1;100         1/11/2022;01:30:00;Tag1;150         1/11/2022;02:00:00;Tag1;200         1/11/2022;02:00:00;Tag1;200         1/11/2022;02:30:00;Tag1;250         1/11/2022;03:30:00;Tag1;400         1/11/2022;04:30:00;Tag1;500         1/11/2022;05:00:00;Tag1;500         1/11/2022;05:30:00;Tag1;500         1/11/2022;05:30:00;Tag1;550         1/11/2022;06:30:00;Tag1;500         1/11/2022;07:30:00;Tag1;500         1/11/2022;07:30:00;Tag1;500         1/11/2022;08:30:00;Tag1;500         1/11/2022;09:30:00;Tag1;500         1/11/2022;09:30:00;Tag1;500         1/11/2022;09:30:00;Tag1;500         1/11/2022;09:30:00;Tag1;500         1/11/2022;09:30:00;Tag1;500         1/11/2022;09:30:00;Tag1;000         1/11/2022;10:30:00;Tag1;00         1/11/2022;11:30:00;Tag1;100         1/11/2022;11:30:00;Tag1;100         1/11/2022;11:30:00;Tag1;150 | 🧾 Data.txt - Notepad        |           | _           |      | ×      |
| Date;Time;Item Name;Item Value<br>1/11/2022;00:00:00;Tag1;0<br>1/11/2022;01:00:00;Tag1;100<br>1/11/2022;01:30:00;Tag1;150<br>1/11/2022;02:00:00;Tag1;200<br>1/11/2022;02:30:00;Tag1;250<br>1/11/2022;03:30:00;Tag1;350<br>1/11/2022;04:00:00;Tag1;400<br>1/11/2022;04:00:00;Tag1;500<br>1/11/2022;05:00:00;Tag1;500<br>1/11/2022;06:00:00;Tag1;500<br>1/11/2022;07:30:00;Tag1;500<br>1/11/2022;07:30:00;Tag1;750<br>1/11/2022;07:30:00;Tag1;750<br>1/11/2022;08:00:00;Tag1;900<br>1/11/2022;09:00:00;Tag1;900<br>1/11/2022;09:00:00;Tag1;900<br>1/11/2022;11:00:00;Tag1;100<br>1/11/2022;11:30:00;Tag1;100<br>1/11/2022;11:30:00;Tag1;100<br>1/11/2022;11:30:00;Tag1;100<br>1/11/2022;11:30:00;Tag1;100<br>1/11/2022;11:30:00;Tag1;100<br>1/11/2022;11:30:00;Tag1;100                                                                                                    | File Edit Format View Help  |           |             |      |        |
| <pre>1/11/2022;00:00:00;Tag1;0 1/11/2022;00:30:00;Tag1;50 1/11/2022;01:30:00;Tag1;100 1/11/2022;02:00:00;Tag1;200 1/11/2022;02:30:00;Tag1;250 1/11/2022;03:30:00;Tag1;350 1/11/2022;04:30:00;Tag1;450 1/11/2022;04:30:00;Tag1;550 1/11/2022;07:30:00;Tag1;550 1/11/2022;07:30:00;Tag1;650 1/11/2022;08:30:00;Tag1;850 1/11/2022;08:30:00;Tag1;950 1/11/2022;09:30:00;Tag1;950 1/11/2022;09:30:00;Tag1;950 1/11/2022;11:30:00;Tag1;150 </pre>                                                                                                    | Date;Time;Item Name;Item Va | lue       |             |      | $\sim$ |
| <pre>1/11/2022;00:30:00;Tag1;50 1/11/2022;01:00:00;Tag1;100 1/11/2022;02:00:00;Tag1;200 1/11/2022;02:00:00;Tag1;200 1/11/2022;03:00:00;Tag1;300 1/11/2022;03:00:00;Tag1;300 1/11/2022;04:00:00;Tag1;400 1/11/2022;05:00:00;Tag1;500 1/11/2022;05:00:00;Tag1;500 1/11/2022;06:00:00;Tag1;600 1/11/2022;07:00:00;Tag1;700 1/11/2022;07:30:00;Tag1;700 1/11/2022;08:00:00;Tag1;800 1/11/2022;09:00:00;Tag1;900 1/11/2022;09:00:00;Tag1;900 1/11/2022;09:00:00;Tag1;50 1/11/2022;10:00:00;Tag1;50 1/11/2022;11:30:00;Tag1;100 1/11/2022;11:30:00;Tag1;150</pre>                                                                                                    | 1/11/2022;00:00:00;Tag1;0   |           |             |      |        |
| <pre>1/11/2022;01:00:00; Tag1;150 1/11/2022;02:00:00; Tag1;200 1/11/2022;02:30:00; Tag1;250 1/11/2022;03:30:00; Tag1;350 1/11/2022;04:30:00; Tag1;450 1/11/2022;04:30:00; Tag1;550 1/11/2022;05:30:00; Tag1;550 1/11/2022;06:30:00; Tag1;650 1/11/2022;06:30:00; Tag1;650 1/11/2022;07:30:00; Tag1;750 1/11/2022;07:30:00; Tag1;850 1/11/2022;08:30:00; Tag1;850 1/11/2022;08:30:00; Tag1;950 1/11/2022;09:30:00; Tag1;950 1/11/2022;10:30:00; Tag1;100 1/11/2022;11:30:00; Tag1;150</pre>                                                                                                    | 1/11/2022;00:30:00;Tag1;50  |           |             |      |        |
| <pre>1/11/2012;01:90:00; Tag1; 200 1/11/2022;02:30:00; Tag1; 250 1/11/2022;03:30:00; Tag1; 350 1/11/2022;03:30:00; Tag1; 350 1/11/2022;04:30:00; Tag1; 400 1/11/2022;05:30:00; Tag1; 550 1/11/2022;06:30:00; Tag1; 550 1/11/2022;06:30:00; Tag1; 650 1/11/2022;07:30:00; Tag1; 750 1/11/2022;07:30:00; Tag1; 750 1/11/2022;08:30:00; Tag1; 850 1/11/2022;08:30:00; Tag1; 950 1/11/2022;09:30:00; Tag1; 950 1/11/2022;10:30:00; Tag1; 500 1/11/2022;11:30:00; Tag1; 150 </pre>                                                                                                    | 1/11/2022;01:00:00;Tag1;100 |           |             |      | -      |
| <pre>1/11/2022;02:30:00;Tag1;250 1/11/2022;03:00:00;Tag1;300 1/11/2022;03:30:00;Tag1;350 1/11/2022;04:00:00;Tag1;400 1/11/2022;05:00:00;Tag1;500 1/11/2022;05:30:00;Tag1;500 1/11/2022;06:00:00;Tag1;600 1/11/2022;07:00:00;Tag1;700 1/11/2022;07:30:00;Tag1;750 1/11/2022;08:00:00;Tag1;850 1/11/2022;08:30:00;Tag1;950 1/11/2022;09:30:00;Tag1;950 1/11/2022;10:30:00;Tag1;100 1/11/2022;11:30:00;Tag1;150 </pre>                                                                                                    | 1/11/2022:02:00:00:Tag1:200 |           |             |      | -      |
| <pre>1/11/2022;03:00:00;Tag1;300 1/11/2022;03:30:00;Tag1;350 1/11/2022;04:30:00;Tag1;450 1/11/2022;05:00:00;Tag1;500 1/11/2022;05:30:00;Tag1;500 1/11/2022;06:30:00;Tag1;600 1/11/2022;07:30:00;Tag1;700 1/11/2022;07:30:00;Tag1;750 1/11/2022;08:30:00;Tag1;850 1/11/2022;09:30:00;Tag1;950 1/11/2022;09:30:00;Tag1;950 1/11/2022;10:30:00;Tag1;50 1/11/2022;11:30:00;Tag1;100 1/11/2022;11:30:00;Tag1;150</pre>                                                                                                    | 1/11/2022;02:30:00;Tag1;250 | )         |             |      | c      |
| <pre>1/11/2022;03:30:00;Tag1;350 1/11/2022;04:00:00;Tag1;400 1/11/2022;05:00:00;Tag1;500 1/11/2022;05:30:00;Tag1;550 1/11/2022;06:00:00;Tag1;650 1/11/2022;07:00:00;Tag1;750 1/11/2022;08:00:00;Tag1;750 1/11/2022;08:30:00;Tag1;850 1/11/2022;09:30:00;Tag1;950 1/11/2022;10:00:00;Tag1;0 1/11/2022;11:30:00;Tag1;150 1/11/2022;11:30:00;Tag1;150</pre>                                                                                                    | 1/11/2022;03:00:00;Tag1;300 | )         |             |      |        |
| <pre>1/11/2022;04:00:00;Tag1;400 1/11/2022;05:00:00;Tag1;500 1/11/2022;05:30:00;Tag1;500 1/11/2022;06:30:00;Tag1;650 1/11/2022;07:00:00;Tag1;700 1/11/2022;07:30:00;Tag1;750 1/11/2022;08:30:00;Tag1;850 1/11/2022;09:00:00;Tag1;900 1/11/2022;09:30:00;Tag1;950 1/11/2022;10:00:00;Tag1;50 1/11/2022;11:30:00;Tag1;100 1/11/2022;11:30:00;Tag1;150 </pre>                                                                                                    | 1/11/2022;03:30:00;Tag1;350 |           |             |      | ×      |
| 1/11/2022;04: 30:00; Tag1; 450 1/11/2022;05: 00:00; Tag1; 500 1/11/2022;06: 00:00; Tag1; 500 1/11/2022;06: 30:00; Tag1; 650 1/11/2022;07: 00:00; Tag1; 700 1/11/2022;07: 30:00; Tag1; 750 1/11/2022;08: 00:00; Tag1; 850 1/11/2022;09: 00:00; Tag1; 900 1/11/2022;09: 30:00; Tag1; 950 1/11/2022;10: 30:00; Tag1; 50 1/11/2022;11: 30:00; Tag1; 100 1/11/2022;11: 30:00; Tag1; 150 K K K                                                                                                    | 1/11/2022;04:00:00;Tag1;400 |           |             |      |        |
| <pre>1/11/2022;05:00:00;Tag1;500 1/11/2022;05:30:00;Tag1;600 1/11/2022;06:30:00;Tag1;650 1/11/2022;07:00:00;Tag1;700 1/11/2022;07:30:00;Tag1;750 1/11/2022;08:30:00;Tag1;850 1/11/2022;09:30:00;Tag1;950 1/11/2022;09:30:00;Tag1;950 1/11/2022;10:30:00;Tag1;150 1/11/2022;11:30:00;Tag1;150</pre>                                                                                                    | 1/11/2022;04:30:00;Tag1;450 |           |             |      |        |
| <pre>1/11/2022;05:30:00;Tag1;530 1/11/2022;06:00:00;Tag1;600 1/11/2022;07:30:00;Tag1;750 1/11/2022;07:30:00;Tag1;800 1/11/2022;08:30:00;Tag1;850 1/11/2022;09:00:00;Tag1;900 1/11/2022;10:00:00;Tag1;950 1/11/2022;10:30:00;Tag1;50 1/11/2022;11:30:00;Tag1;150</pre>                                                                                                    | 1/11/2022;05:00:00;Tag1;500 |           |             |      |        |
| <pre>1/11/2022;00:000;Tag1;000 1/11/2022;07:00:00;Tag1;700 1/11/2022;07:30:00;Tag1;750 1/11/2022;08:00:00;Tag1;850 1/11/2022;09:00:00;Tag1;900 1/11/2022;09:30:00;Tag1;900 1/11/2022;10:00:00;Tag1;0 1/11/2022;11:00:00;Tag1;100 1/11/2022;11:30:00;Tag1;150 </pre>                                                                                                    | 1/11/2022;05:50:00;Tag1;550 |           |             |      |        |
| <pre>1/11/2022;07:00:00;Tag1;700 1/11/2022;07:30:00;Tag1;750 1/11/2022;08:30:00;Tag1;850 1/11/2022;09:00:00;Tag1;900 1/11/2022;09:30:00;Tag1;950 1/11/2022;10:00:00;Tag1;0 1/11/2022;11:30:00;Tag1;100 1/11/2022;11:30:00;Tag1;150</pre>                                                                                                    | 1/11/2022:06:30:00:Tag1:650 |           |             |      |        |
| <pre>1/11/2022;07:30:00;Tag1;750 1/11/2022;08:00:00;Tag1;800 1/11/2022;08:30:00;Tag1;900 1/11/2022;09:30:00;Tag1;900 1/11/2022;10:00:00;Tag1;0 1/11/2022;10:30:00;Tag1;50 1/11/2022;11:00:00;Tag1;150 </pre>                                                                                                    | 1/11/2022;07:00:00;Tag1;700 |           |             |      |        |
| <pre>1/11/2022;08:00:00;Tag1;800 1/11/2022;08:30:00;Tag1;850 1/11/2022;09:00:00;Tag1;900 1/11/2022;09:30:00;Tag1;950 1/11/2022;10:00:00;Tag1;100 1/11/2022;11:00:00;Tag1;100 1/11/2022;11:30:00;Tag1;150 </pre>                                                                                                    | 1/11/2022;07:30:00;Tag1;750 |           |             |      |        |
| <pre>1/11/2022;08:30:00;Tag1;850 1/11/2022;09:00:00;Tag1;900 1/11/2022;09:30:00;Tag1;950 1/11/2022;10:30:00;Tag1;50 1/11/2022;11:00:00;Tag1;100 1/11/2022;11:30:00;Tag1;150 </pre>                                                                                                    | 1/11/2022;08:00:00;Tag1;800 | )         |             |      |        |
| <pre>1/11/2022;09:00:00;Tag1;900 1/11/2022;09:30:00;Tag1;950 1/11/2022;10:00:00;Tag1;00 1/11/2022;11:00:00;Tag1;100 1/11/2022;11:30:00;Tag1;150 </pre>                                                                                                    | 1/11/2022;08:30:00;Tag1;850 |           |             |      |        |
| 1/11/2022;09:30:00;Tag1;950<br>1/11/2022;10:00:00;Tag1;0<br>1/11/2022;10:30:00;Tag1;50<br>1/11/2022;11:00:00;Tag1;100<br>1/11/2022;11:30:00;Tag1;150                                                                                                    | 1/11/2022;09:00:00;Tag1;900 |           |             |      |        |
| 1/11/2022;10:00:00;Tag1;0<br>1/11/2022;10:30:00;Tag1;50<br>1/11/2022;11:00:00;Tag1;100<br>1/11/2022;11:30:00;Tag1;150                                                                                                    | 1/11/2022;09:30:00;Tag1;950 |           |             |      |        |
|                                                                                                    | 1/11/2022;10:00:00;1ag1;0   |           |             |      |        |
| <pre>//1/2022;11:00:00;Tag1;100 1/11/2022;11:30:00;Tag1;150 </pre>                                                                                                    | 1/11/2022;10:50:00;Tag1;50  |           |             |      |        |
| >     >       Windows (     Ln 1, Col 1     100%                                                                                                    | 1/11/2022;11:00:00;1ag1;100 |           |             |      |        |
| Windows (         Ln 1, Col 1         100%                                                                                                    | _,,,,,,,,,                  |           |             |      |        |
| < > > Windows ( Ln 1, Col 1 100%                                                                                                    |                             |           |             |      |        |
| < > > Windows ( Ln 1, Col 1 100%                                                                                                    |                             |           |             |      |        |
| < > > Windows ( Ln 1, Col 1 100%                                                                                                    |                             |           |             |      |        |
| Windows ( Ln 1, Col 1 100%                                                                                                    | <                           |           |             |      | >      |
|                                                                                                    |                             | Windows ( | Ln 1, Col 1 | 100% |        |

Si noti la specifica sintassi dell'header

Date;Time;Item Name;Item Value

Il file di testo è inserito in una cartella chiamata "TXT file DR" creata sul Desktop.

## Configurazione del driver

Quando avviamo e creiamo un nuovo progetto in AVEVA Reports for Operations (AR)/Dream Report (DR), la prima cosa che il software ci chiede di fare è configurare il driver per l'acquisizione dei dati che servono per creare i nostri report.

Nel nostro caso il driver da configurare è quello per acquisire dati da un file csv/txt denominato "Tag values in CSV files" che si trova in Open Communication Protocols -> CSV/Text

|                                                                                                    | Communication Configuration Wizard                                                                                        |                                                                                                    |
|----------------------------------------------------------------------------------------------------|----------------------------------------------------------------------------------------------------|----------------------------------------------------------------------------------------------------|
| Select Data Source Type  Arc Informatique Aspentech AVEVA Citect Citect General Electric General Electric General Electric General Electric General Electric Citect Citect | Configure driver for selected source Driver Logical Name Configure Driver user description                                | Defined Drivers List<br>Driver Logical Name<br>Analytics<br>Analytics<br>SystemRtItem<br>TXT_driver |
| MQTT real-time values  MQTT real-time values  OBL SNMP real-time values  SNMP real-time values  CSIsoft  Remote  Doctrivial Automation                                                                                                    | Description CSV driver for real time import into internal history Driver connection string: Use values with all qualities |                                                                                                    |
| OK Cancel Show this Wi                                                                                                    | ard on creating new project                                                                                               | Export to XML Import from                                                                           |

Selezionato il driver indicato, assegniamogli un nome scrivendo nella textbox Driver Logical Name (per esempio TXT\_Driver) e clicchiamo su "+" per poter aggiungere il driver nella colonna Defined Driver list.

Selezioniamo il driver appena creato e clicchiamo sul pulsante "Configure". Ci comparirà la finestra di configurazione del driver

| Children I & Heiseler J. Devile and TVT                                                       | 51- DD                                          |
|-----------------------------------------------------------------------------------------------|-------------------------------------------------|
|                                                                                               |                                                 |
| Static data files (names separated b                                                          | y ; for example: f1;f2;f3;) File Extensi        |
|                                                                                               | tst                                             |
| Delete File After Processing                                                                  |                                                 |
| File Access Configuration<br>File Structure:                                                  | Connection to Data File(s)<br>Connection Status |
| <ul> <li>Simple Database</li> <li>Coloumn-Item</li> <li>Use File name as Item name</li> </ul> | Update Checkup Rate 3600                        |
| Data Access Configuration                                                                     | Data Delimiter 💈 🗠                              |
| Item Name                                                                                     | Text Qualifiers                                 |
| Item Value                                                                                    | Timestamp Format                                |
| Item Value                                                                                    | Select Timestamp Type: mm/dd/yyyy H:M:S 🗸       |
| Date                                                                                          | Select Custom<br>Timestamp Format:              |
| Time                                                                                          | UTC Time format                                 |
| Milliseconds:                                                                                 | Header Offset: 0                                |
| ×                                                                                             | Data Offset: 0                                  |
| Item Name Rules                                                                               | Get all values from new file                    |
| String Items                                                                                  | Sort files by name O Sort files by timestam     |

Nella prima textbox scriviamo il percorso o andiamo a puntare (cliccare sui puntini per poter aprire il browser delle finestre di Windows) alla cartella dove è riposto il nostro file di testo e nella casella File Extension inseriamo l'estensione del nostro file (in questo caso txt), come si vede nella seguente figura

| CSV/Text Data Access Configuration                              | ×              |
|-----------------------------------------------------------------|----------------|
| CSV/Text Data Access Configuration                              |                |
|                                                                 |                |
| Data File(s) Location                                           |                |
| Select Folder to Locate Files                                   |                |
| C:\Users\Administrator\Desktop\TXT File DR                      |                |
| Static data files (names separated by ; for example: f1;f2;f3;) | File Extension |
|                                                                 | La La          |
|                                                                 | LOXC           |
| Delete File After Processing                                    |                |

Selezioniamo Simple Database nella parte File Access Configuration -> File Structure e nella parte Connection to Data File(s) inseriamo il delimitatore di valori (nel nostro caso il punto e virgola ";") e il Text Qualifiers (nel nostro caso lasciamo vuota la textbox in quanto non abbiamo un simbolo per definire del test, come possono essere le virgolette ' " ').

| File Access Configuration    |  |
|------------------------------|--|
| File Structure:              |  |
| Simple Database              |  |
| 🔘 Coloumn-Item               |  |
| 🔘 Use File name as Item name |  |

| Connection to Data File(s)<br>Connection Status |         |
|-------------------------------------------------|---------|
|                                                 | Connect |
| Update Checkup Rate                             | 3600    |
| Data Delimiter                                  | ; ~     |
| Text Qualifiers                                 |         |

Selezioniamo anche il timestamp scegliendolo nell'apposita combobox

| Timestamp Format                   |                         |
|------------------------------------|-------------------------|
| Select Timestamp Type:             | mm/dd/yyyy H:M:S $\sim$ |
| Select Custom<br>Timestamp Format: |                         |
| UTC Time format                    |                         |

Clicchiamo su Connect e, dopo aver verificato che il Connection Status è CONNECTED

| Connection to Data File(s)<br>Connection Status |         |
|-------------------------------------------------|---------|
| CONNECTED                                       | Connect |

Compiliamo la parte Data Access Configuration selezionando le colonne dell'header del nostro file in maniera opportuna

| Data Access Configura | tion |
|-----------------------|------|
| Item Name             |      |
| Item Name             | ~    |
| Item Value            |      |
| Item Value            | ~    |
| Date                  |      |
| Date                  | ~    |
| Time                  |      |
| Time                  | ~    |
| Milliseconds:         |      |
|                       | ~    |
|                       |      |

Clicchiamo su OK per completare la configurazione del driver.

# Creazione del Data Logger

Il Logger Studio è l'interfaccia in cui si configura la storicizzazione dei valori in AR e si ha anche la possibilità di leggere tali valori. Per configurare un data logger, clicchiamo su Logger Studio

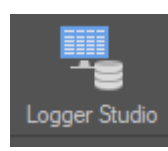

E aggiungiamo un Item Group cliccando Add Item Group con il tasto destro del mouse su Logging data item groups. Ci apparirà il popup per poter configurare un item group

| Γ |         |             | Add item    | group    | ×        |
|---|---------|-------------|-------------|----------|----------|
|   | 2 k     |             | ≠           |          |          |
|   | General | Record Rate | Record Cond | tions    |          |
|   | Group N | lame        |             |          |          |
|   |         |             |             |          |          |
|   | Group D | escription  |             |          |          |
|   |         |             |             |          | <u>`</u> |
|   | Group   | Source      |             |          |          |
|   | Analy   | tics        |             | Add data | source   |
|   |         |             |             | Add ite  | ems      |
|   |         |             |             |          |          |
|   |         |             |             |          |          |
|   |         |             |             |          |          |
|   | ОК      | Cano        | el Ap       | ly       |          |

Inseriamo un nome (es. Data from TXT), un'eventuale descrizione e selezioniamo il driver precedentemente configurato (TXT\_driver) dalla combobox in Group Source. A questo punto dovremmo avere tutto configurato come in figura

| Add item group                        | ×   |
|---------------------------------------|-----|
|                                       |     |
| General Record Rate Record Conditions |     |
| Group Name                            |     |
| Data from TXT                         |     |
|                                       |     |
| Group Description                     |     |
| Data from TXT                         | ^   |
|                                       |     |
|                                       | × . |
| Group Source                          |     |
| TXT_driver   Add data source          |     |
|                                       |     |
| Add items                             |     |
|                                       |     |
|                                       |     |
|                                       |     |
|                                       |     |
|                                       |     |
| UK Cancel Apply                       |     |

Adesso clicchiamo su Add Items, selezioniamo gli item che ci interessano (nel nostro caso Tag1) e clicchiamo su Add per aggiungere gli items selezionati al data logger

|                                  |                    | Select Data Items              | :                 |                 | × |
|----------------------------------|--------------------|--------------------------------|-------------------|-----------------|---|
| Select Data Source<br>TXT_driver |                    |                                |                   |                 |   |
| Item Filter                      | Description Filter |                                | Manual Item Entry |                 |   |
| Available Data Items             |                    |                                |                   | Add Manual Item |   |
| Path                             |                    |                                | Added Data Items  |                 |   |
| Item Name<br>t<br>ℤ Tag1         | Uescription        | Add >><br>Remove<br>Remove All | TXT_driver Tag1   |                 |   |
| OK Cancel                        |                    |                                |                   |                 |   |

Confermiamo il tutto e clicchiamo sugli items da leggere e poi forziamo la loro lettura cliccando su Force Read

| Item List by Group 👻 | Data from TXT 🔹 | Start Monitoring | Force read |             |           |
|----------------------|-----------------|------------------|------------|-------------|-----------|
| Item Name            | Description     | Current Value    | Status     | Data Source | Timestamp |
| Tag1                 |                 |                  |            | TXT_driver  |           |
|                      |                 |                  |            |             |           |

Si noti lo stato della qualità in GOOD. Questo ci indica che tutto funziona correttamente.

Per verificare ulteriormente che il tutto funzioni correttamente e che i dati contenuti nel file di testo sono stati effettivamente acquisiti da AR, possiamo analizzare il file <NomeProgettoAR>.mdb che si trova nella cartella del progetto nella sottocartella Database.

Aprendo con MS Access tale file e aprendo la tabella tItemValue, possiamo constatare se l'acquisizione dei dati dal file è avvenuta correttamente

| All   | Access Obje 6        | € « |   |            |              |                 |            |            |           |          |                |
|-------|----------------------|-----|---|------------|--------------|-----------------|------------|------------|-----------|----------|----------------|
| Searc | h                    | Q   |   |            |              |                 |            |            |           |          |                |
| Tab   | les                  | *   |   | tltemValue |              |                 |            |            |           |          |                |
|       | tDataSource          |     | 2 | Id 👻       | TimeUtc 🕞    | TimeLoc 👻       | NumValue 👻 | StrValue 🕞 | Quality 🕞 | ItemId 👻 | Click to Add , |
|       | tDBatch              |     |   | 1          | 44571.958333 | 11/01/2022      | 0          |            | 0         | 1        |                |
|       | tDBatchChangel og    |     |   | 2          | 44571.979167 | ./2022 00:30:00 | 50         |            | 0         | 1        |                |
|       | +DPatchMassages      |     |   | 3          | 44572        | ./2022 01:00:00 | 100        |            | 0         | 1        |                |
|       | tobatchiwessages     |     |   | 4          | 44572.020833 | ./2022 01:30:00 | 150        |            | 0         | 1        |                |
|       | tDBatchProcValues    |     |   | 5          | 44572.041667 | ./2022 02:00:00 | 200        |            | 0         | 1        |                |
|       | titem                |     |   | 6          | 44572.0625   | ./2022 02:30:00 | 250        |            | 0         | 1        |                |
|       | titemValue           |     |   | 7          | 44572.083333 | ./2022 03:00:00 | 300        |            | 0         | 1        |                |
| -     | tOdsStorageChangeLog |     |   | 8          | 44572.104167 | ./2022 03:30:00 | 350        |            | 0         | 1        |                |
|       | tousstolugeenungerog |     |   | 9          | 44572.125    | ./2022 04:00:00 | 400        |            | 0         | 1        |                |
|       |                      |     |   | 10         | 44572.145833 | ./2022 04:30:00 | 450        |            | 0         | 1        |                |
|       |                      |     |   | 11         | 44572.166667 | ./2022 05:00:00 | 500        |            | 0         | 1        |                |
|       |                      |     |   | 12         | 44572.1875   | ./2022 05:30:00 | 550        |            | 0         | 1        |                |
|       |                      |     |   | 13         | 44572.208333 | ./2022 06:00:00 | 600        |            | 0         | 1        |                |
|       |                      |     |   | 14         | 44572.229167 | ./2022 06:30:00 | 650        |            | 0         | 1        |                |
|       |                      |     |   | 15         | 44572.25     | ./2022 07:00:00 | 700        |            | 0         | 1        |                |
|       |                      |     |   | 16         | 44572.270833 | ./2022 07:30:00 | 750        |            | 0         | 1        |                |
|       |                      |     |   | 17         | 44572.291667 | ./2022 08:00:00 | 800        |            | 0         | 1        |                |
|       |                      |     |   | 18         | 44572.3125   | ./2022 08:30:00 | 850        |            | 0         | 1        |                |
|       |                      |     |   | 19         | 44572.333333 | ./2022 09:00:00 | 900        |            | 0         | 1        |                |
|       |                      |     |   | 20         | 44572.354167 | ./2022 09:30:00 | 950        |            | 0         | 1        |                |
|       |                      |     |   | 21         | 44572.375    | ./2022 10:00:00 | 0          |            | 0         | 1        |                |
|       |                      |     |   | 22         | 44572.395833 | ./2022 10:30:00 | 50         |            | 0         | 1        |                |
|       |                      |     |   | 23         | 44572.416667 | ./2022 11:00:00 | 100        |            | 0         | 1        |                |
|       |                      |     |   | 24         | 44572.4375   | ./2022 11:30:00 | 150        |            | 0         | 1        |                |
|       |                      |     | * | (New)      |              |                 |            |            |           |          |                |
|       |                      |     |   |            |              |                 |            |            |           |          |                |
|       |                      |     |   |            |              |                 |            |            |           |          |                |

# Creazione di un report per rappresentare i dati

Procediamo ora alla creazione di un semplice report per poter verificare l'acquisizione dei nostri dati. Utilizzeremo, in questo report, gli oggetti Chart (in modo da creare un grafico con i valori del file di testo) e una Item Table (in modo tale da riportare in una tabella i valori del file di testo).

Per inserire un oggetto di tipo Chart, clicchiamo sull'icona dell'oggetto

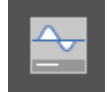

E lo inseriamo nel report. Ci apparirà il popup di configurazione e lo configuriamo come in figura

|             | Chart >                                                                                                   | < |
|-------------|----------------------------------------------------------------------------------------------------|---|
| N Item Name | SQL<br>where                                                                                              |   |
| i lagi      | Data Definition Appearance Advanced SQL Condition                                                         |   |
|             | Select Data Item  AVEVA Reports History External History Server  Data Source  TXT_driver  Item Name  Tag1 |   |
|             | Apply correction factor for all item values:<br>use: + - * / (e.g. *1000)                                 |   |
|             | ADF to be used:                                                                                           |   |
|             | Value -                                                                                                   |   |
|             | Define time period                                                                                        |   |
|             | Current • 1 • week(s) •                                                                                   |   |
|             | Duration     Day     Time       1 <ul> <li>hour(s)</li> <li>i</li> <li>00:00:00</li> <li>i</li> </ul>     |   |
|             | X Axis settings                                                                                           |   |
|             | Timestamp Format Date and Time                                                                            |   |
|             | ✓ Show Absolute time on X axis Show Relative time on X axis                                               |   |
|             | Legend<br>Line Style                                                                                      |   |
|             | Use samples within period only Show prev. value if no data<br>Hide scales without data                    |   |
| OK Cancel   |                                                                                                    |   |

In questo modo abbiamo configurato il nostro oggetto Chart in modo da rappresentare i dati (nel nostro caso Tag1) della settimana corrente (si noti il Fixed Period con Current 1 week) presi dal driver TXT\_driver configurato ad inizio esercizio. Per aggiungere la penna al grafico si clicca su pulsante "+" e si conferma cliccando su OK.

Aggiungiamo al report un oggetto Item Table cliccando sull'icona in figura

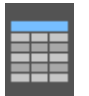

E lo inseriamo nel report. Anche in questo avremo il popup di configurazione e settiamo l'oggetto come in figura

| Item Table                                                                          | × |  |  |  |  |
|-------------------------------------------------------------------------------------|---|--|--|--|--|
| SQL       Where       Data Definition       Appearance       Advanced SQL Condition |   |  |  |  |  |
| Get Data From  AVEVA Reports History  External History Server                       |   |  |  |  |  |
| Selected List                                                                       |   |  |  |  |  |
| Source Data Item Name Correction factor                                             |   |  |  |  |  |
| TXT_driver Tag1                                                                     |   |  |  |  |  |
|                                                                                     |   |  |  |  |  |
|                                                                                     |   |  |  |  |  |
|                                                                                     | 4 |  |  |  |  |
| Edit List Column-Item orientation                                                   |   |  |  |  |  |
| Apply correction factor for all item values:                                        |   |  |  |  |  |
| use: + - * / (e.g. *1000)                                                           |   |  |  |  |  |
| ADF to be used:                                                                     |   |  |  |  |  |
| Vite Deser                                                                          |   |  |  |  |  |
| Value Hange                                                                         |   |  |  |  |  |
| Minimum Velue                                                                       |   |  |  |  |  |
| Minimum value: Maximum value                                                        |   |  |  |  |  |
|                                                                                     |   |  |  |  |  |
| Define time period                                                                  |   |  |  |  |  |
|                                                                                     |   |  |  |  |  |
| Current - 1 Current -                                                               |   |  |  |  |  |
| Start Date and Time<br>Duration Dav Time                                            |   |  |  |  |  |
| 1 🗘 hour(s) 👻 1 👻 00:00:00 🗘                                                        |   |  |  |  |  |
|                                                                                     |   |  |  |  |  |
|                                                                                     |   |  |  |  |  |
| OK Cancel                                                                           |   |  |  |  |  |

Anche in questo caso la nostra sorgente dati è il driver configurato ad inizio esercizio (TXT\_driver) e l'item è Tag1. Il periodo temporale è sempre la settimana corrente.

Per aggiungere l'item nella lista della tabella basta cliccare su Edit List, selezionare la Data Source (il nostro driver) e aggiungere l'item selezionandolo e cliccando su Add.

|   | · · ·                            |                    | Select Data Items | ;                 | ·               | × |
|---|----------------------------------|--------------------|-------------------|-------------------|-----------------|---|
| f | Select Data Source<br>TXT_driver |                    |                   |                   |                 |   |
|   | Item Filter                      | Description Filter |                   | Manual Item Entry |                 |   |
|   | Available Data Items             |                    |                   |                   | Add Manual Item |   |
| ţ | Item Name                        | Description        |                   | Added Data Items  |                 |   |
|   | Taq1                             |                    | Add >> Remove     | TXT driver Tao1   |                 |   |
|   | OK Cancel                        |                    |                   |                   |                 |   |

A questo punto, salviamo il nostro report e clicchiamo su Run Project per avviare il runtime di AR

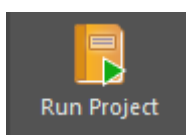

Generiamo un report e il risultato è il seguente

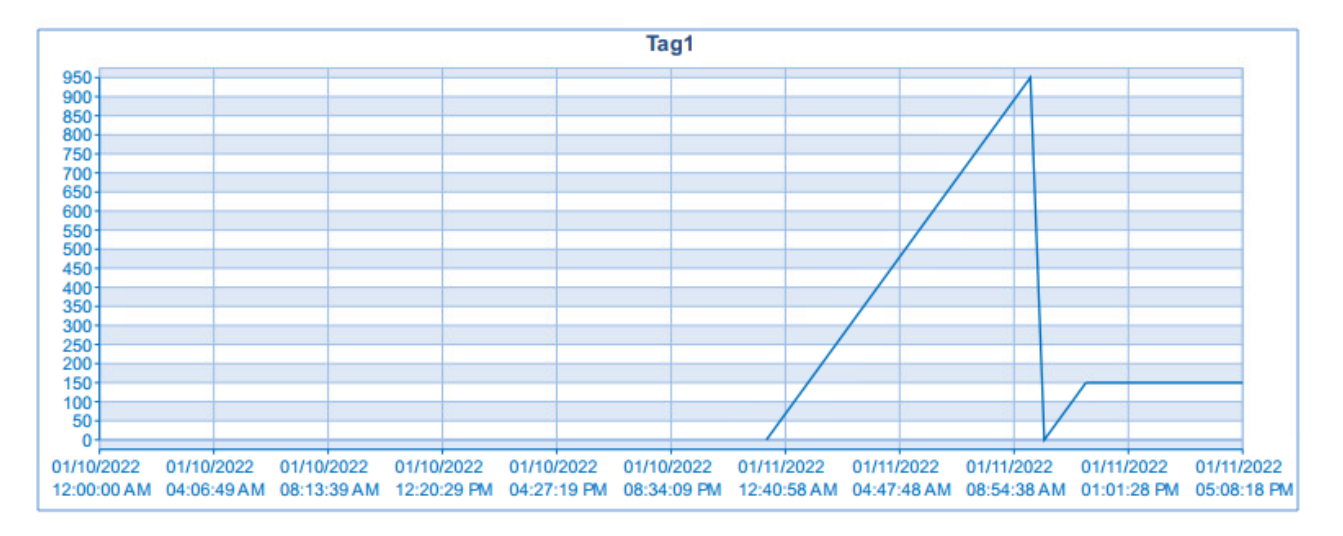

| Timestamp              | Tag1 |
|------------------------|------|
|                        |      |
| 01/11/2022 12:00:00 AM | 0    |
| 01/11/2022 12:30:00 AM | 50   |
| 01/11/2022 01:00:00 AM | 100  |
| 01/11/2022 01:30:00 AM | 150  |
| 01/11/2022 02:00:00 AM | 200  |
| 01/11/2022 02:30:00 AM | 250  |
| 01/11/2022 03:00:00 AM | 300  |
| 01/11/2022 03:30:00 AM | 350  |
| 01/11/2022 04:00:00 AM | 400  |
| 01/11/2022 04:30:00 AM | 450  |
| 01/11/2022 05:00:00 AM | 500  |
| 01/11/2022 05:30:00 AM | 550  |
| 01/11/2022 06:00:00 AM | 600  |
| 01/11/2022 06:30:00 AM | 650  |
| 01/11/2022 07:00:00 AM | 700  |
| 01/11/2022 07:30:00 AM | 750  |
| 01/11/2022 08:00:00 AM | 800  |
| 01/11/2022 08:30:00 AM | 850  |
| 01/11/2022 09:00:00 AM | 900  |
| 01/11/2022 09:30:00 AM | 950  |
| 01/11/2022 10:00:00 AM | 0    |
| 01/11/2022 10:30:00 AM | 50   |
| 01/11/2022 11:00:00 AM | 100  |
| 01/11/2022 11:30:00 AM | 150  |

## Referenze

- o Help del prodotto
- Tech Note <u>Configuring the csv/text driver</u> di Software Toolbox

#### Autore: F. Pastore

#### Disclaimer

Il presente documento è fornito a scopo di esempio e non sostituisce la documentazione AVEVA. L'applicazione di quanto contenuto, in un preciso ambito applicativo, deve essere sempre validata da un tecnico Wonderware. La documentazione rilasciata da AVEVA resta il riferimento tecnico ufficiale da seguire: <u>softwaresupport.aveva.com</u>. Wonderware Italia non si assume la responsabilità di un'applicazione scorretta di questo documento.